## 平和レポートの提出方法及び提出状況の確認方法について

The way of submission and confirmation of the state of the Common assignment for Peace Science Course

## 【レポートの提出方法について】

1. Moodle にログイン後,履修している平和科目のコースを選択したら,以下の画面が表示されますの で,赤の箇所をクリックしてください。

After logging in Moodle, chose Peace Science Courses. Click the red part in the following image.

| 【平和科目共通課題】平和を考えるレポート(提出はこちらをクリック)<br>▼ 用制題 次の条件に合致しない限り利用できません:                                                                                                    | ここをクリック            |  |
|----------------------------------------------------------------------------------------------------|--------------------|--|
|                                                                                                    | Click here.        |  |
| 「亚和いロサ洛調師】 亚和セキシスト ギート                                                                                                    |                    |  |
| 【半机科日共逋誄恵】半机を考えるレルート                                                                                                    |                    |  |
| 【半仙科曰共迪誄題】半仙を考えるレハート<br>[Common assignment for Peace Science Courses] A Report, entitled "My /                                                                                            | Approach to Peace" |  |
| 【平和科白共通読表題】 平和で考えるレハート<br>[Common assignment for Peace Science Courses] A Report, entitled "My /<br>Please check the following link for an explanation of the task in English.<br>【課題の説明】 | Approach to Peace" |  |

 $\downarrow$ 

2. 以下の手順でレポートを添付し、送信ボタンを押してください。

Attach your report following the procedure and click the send button.

## 提出ステータス

| 提出回数    | これは1回目の提出です。             |                                    |             |
|---------|--------------------------|------------------------------------|-------------|
| 提出ステータス | 未提出                      |                                    |             |
| 評定ステータス | 未評定                      |                                    |             |
| 終了日時    | 2022年 10月 24日(月曜日) 00:00 |                                    |             |
| 残り時間    | 31日13時間                  |                                    |             |
| 最終更新日時  | -                        |                                    |             |
| 提出コメント  | ▶ コメント (0)               |                                    |             |
|         |                          | 提出物をアップロード・入力する<br>あなたはまだ提出していません。 | Click here. |

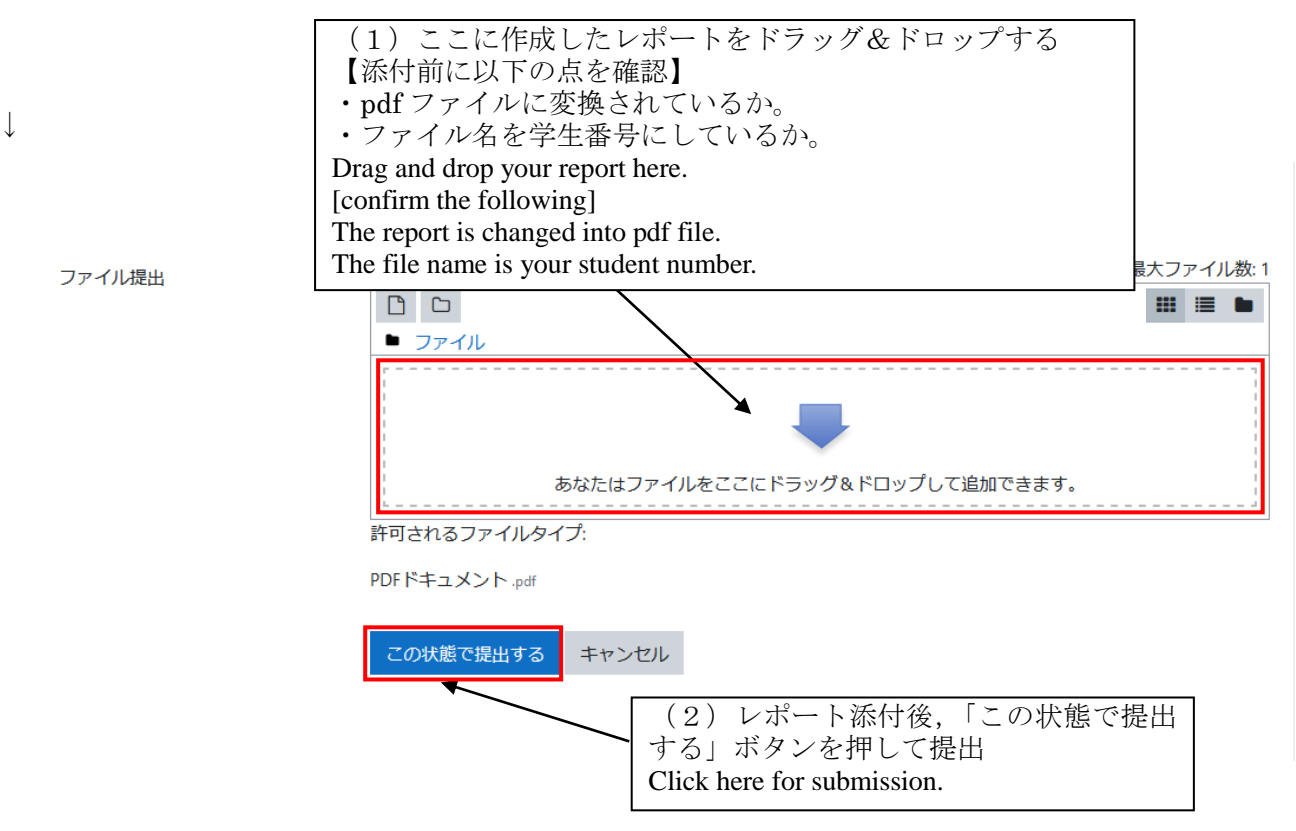

 $\downarrow$ 

3. 提出が完了したら、以下の画面が表示されます。これで提出完了です。

| 提出ステーク  | タス                       |                                                                                                    |
|---------|--------------------------|----------------------------------------------------------------------------------------------------|
| 提出回数    | これは1回目の提出です。             |                                                                                                    |
| 提出ステータス | 評定のために提出済み               |                                                                                                    |
| 評定ステータス | 未評定                      | ここをクリックすると,添付ファイルの                                                                                  |
| 終了日時    | 2022年 10月 24日(月曜日) 00:00 | しているかされよう。<br>提出ファイルに誤りがないか確認して                                                                     |
| 残り時間    | 31 日 13 時間               | ください。<br>The preview of the attached file appears                                                   |
| 最終更新日時  | 2022年 09月 22日(木曜日) 10:44 | here. Please check your submitted file for                                                          |
| ファイル提出  | ► B229999.pdf            | 2022年 09月 22日 10:44                                                                                 |
| 提出コメント  | ▶ コメント (0)<br>提          | ここをクリックすると,提出ファイルの変更ができます。<br>Click here to make changes to your submission file.<br>出を編集する 提出を削除する |
|         | あなたはま                    | まだ提出に変更を加えることができます。                                                                                 |

※プレビューが正しく表示されない場合は、ファイルが正しく変換されていない可能性が考えられます ので、教育推進グループ教養教育担当(<u>gsyugaku-group@office.hiroshima-u.ac.jp</u>) にお問い合わせく ださい。When the preview does not appear properly, it might mean the file is not changed properly. Please make contact to Education Promotion Group (Liberal Arts Education Section).

※提出期限内であれば、「提出を編集」からファイルを変更することができます。

You may change the file within the submission deadline.